## 【1】-4. 自動アップデート

## Point

- ・ふくろう販売をLANで使用する場合、更新プログラムが同じものに統一されるよう、自動アップデートの 機能があります。
- ・コピー元フォルダは各端末が起動時にアクセスできるよう、サーバのフォルダなどを指定してください。
- 1) 自動更新のしくみ
  - ・各端末でのメインメニューの起動時に予め設定された共有フォルダからファイルのコピーを行います。
    処理は自動で行われるためユーザが意識する必要はありません。
  - ・コピー元フォルダと、メインメニューを起動した端末のふくろう販売関連のファイルの更新日時を比較し、 コピー元フォルダの方が新しい場合にコピーを実行します。

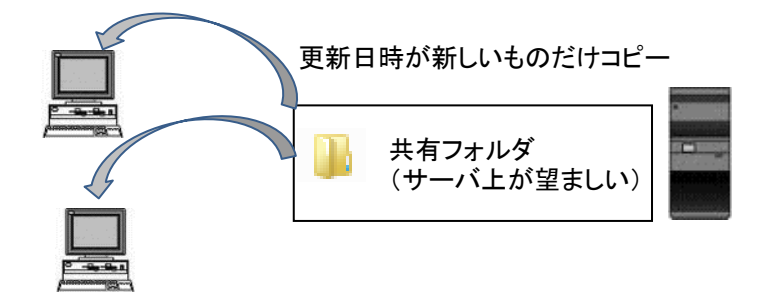

ファイルの更新中には下のような画面が表示されます。

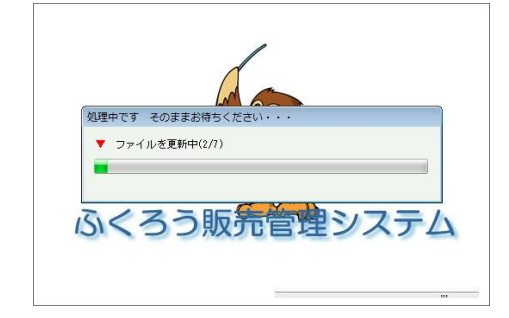

・コピー元フォルダがあるコンピュータと同一のコンピュータ上でふくろう販売を起動した場合はコピーは 行いません。

## 2) 自動更新の設定

① メニュー画面上部にあるメニュー「その他」-「自動更新設定」を選択します。

| 🅰 メインメニュ | ー 0001 ダイキチレントオール構 |
|----------|--------------------|
| 処理会社(C)  | その他(S)             |
| ک پر     | 端末稼動状況(T) 🖌 🗸 🗸    |
|          | 自動更新設定             |
| キト答頭     | ↓ 4 1 答理 業務管理      |

② 自動更新の設定画面が表示されます。 設定を更新する場合は画面上の項目を入力してOKボタンをクリックしてください。

|   | <b>赵</b> 自動更新設定                                                                                               | <b>—</b>   |
|---|----------------------------------------------------------------------------------------------------|------------|
| 1 | コビー元のPC名を指定してください(コビー元と同じ端末の場合はコビーを行いません)<br>poweredge                                                        |            |
| 2 | コピー元のふくろう販売管理フォルダを指定してください<br>(Binではありません。Binの1つ上のフォルダを指定してください)<br>) ¥¥Poweredse¥ふくろう販売管理¥ふくろう販売管理_Ver2レンタル版 | 参照(8)      |
| 3 |                                                                                                    | キャンヤル(Esc) |
|   | OK (F5)                                                                                                    | キャンセル(Esc) |

- ① コピー元共有フォルダがあるPC名を入力します。
- ② コピー元共有フォルダを指定します。
- 全ての端末からアクセスできるフォルダを指定してください。 ③ OKをクリックして更新する場合はパスワードを入力します。

## Point

・コピー元フォルダにアクセス出来ない場合は以下のようなエラーが表示されます。
 「OK」をクリックして更新せずにふくろう販売を起動することもできますが、重大な更新があった場合は
 データの整合性に問題が生じる可能性があるため、エラーがでた場合は管理者に確認して下さい。

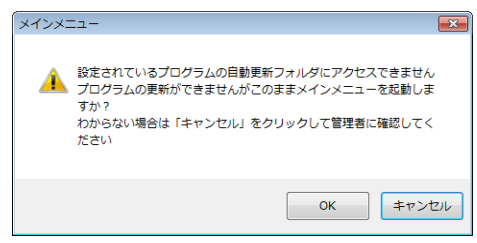